#### **HOMEWORK 1**

# System Setup: Install Ubuntu / FreeBSD

ytshih, hyguo

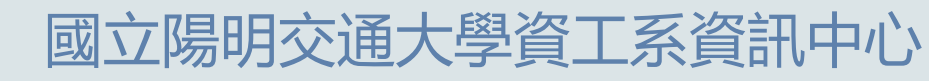

Information Technology Center, Department of Computer Science, NYCU

#### Outline

- System installation
  - Install FreeBSD 14.1-RELEASE (alternatively Ubuntu 24.04 LTS)
- Basic setup
  - Set hostname
  - Create user and group
- <u>Motd</u>
- <u>Change mirror site</u>
- <u>Setup WireGuard®</u>
- <u>Rules</u>
- Appendix: How to use NASA Online Judge

### **Basic Setup (1/2)**

- Your machine should boot using UEFI (5%)
- Set hostname to sa2024-\${ID} (5%)
- Create user
  - Create a user named judge for online judge
    - Should be a member of wheel group (or sudo on Ubuntu)
    - Should be able to execute sudo commands without entering password (15%)
    - Should use sh as the default shell (10%)
    - You should use this user instead of root for subsequent operations
- Create group
  - Create a group nycusa (5%)
  - Add judge user to this group (5%)

### **Basic Setup (2/2)**

- Set your machine to Taiwan Standard Time (10%)
  - Sync time with servers from National Standard Time and Frequency Laboratory (國家時間與頻率標準實驗室)
- Secure Shell (15%)
  - Enable sshd
  - Install this public key to your /home/judge/.ssh for Online Judge

\$ wget https://nasa.cs.nycu.edu.tw/sa/2024/nasakey.pub
\$ cat nasakey.pub >> /home/judge/.ssh/authorized\_keys

Verify the fingerprint of public key

\$ ssh-keygen -l -f nasakey.pub
256 SHA256:l2xVg+C+hMjMldX6htc4SUPE5taFsxKkevTgiGmpeHA judge@sa-2024
(ED25519)

#### Motd

- Abbreviation of "message of the day"
- Shown upon login every time
- Example (Ubuntu)

```
$ ssh judge@localhost
Welcome to Ubuntu 24.04 LTS (GNU/Linux 6.8.0-41-generic x86_64)
* Documentation: https://help.ubuntu.com
```

- \* Management: https://landscape.canonical.com
- \* Support: https://ubuntu.com/pro

. (The rest of output is truncated for simplicity)

- Edit motd to show "NYCU-SA-2024-\${ID}" (5%)
  - Hint: consult the manual <u>motd(5)</u>

#### **Package Repository Mirror**

- As a system administrator, you are responsible for managing packages on a system
- CSIT provides mirrors for a variety of Linux distributions, serving boot images, packages, and even Linux Kernel sources!
  - <u>https://it.cs.nycu.edu.tw/equipment-linux-mirror</u>
- Generally, choosing mirrors nearby improves download speed
- Configure your package manager to use CSIT mirror (10%)
  - For FreeBSD systems, use one of the mirror servers in Japan
  - http://pkg0.kwc.freebsd.org/
  - http://pkg0.bbt.freebsd.org/

#### Setup WireGuard® (1/3)

- Install WireGuard<sup>®</sup> on your system
  - Refer to Installation guide
- Log in to <u>NASA Online Judge</u> to get your configuration

| SysJudge | Problems <del>-</del> | Debug Tools - Admin -     |
|----------|-----------------------|---------------------------|
|          |                       | WireGuard Key Reloader    |
|          |                       | HW2 Certificate Generator |

WireGuard Key Reloader (Beta) × This tool can help yout to generate a new WireGuard Keys Config without TA's help. When you click the "Generate" Button, server will

generate a new config for you and restart wireguard server for you automated(CD: 1 hr)

If you have ever clicked "Generate" button, the keys in "Profile" Page would not be update and you need to get your wg0.conf form "Download" button everytime.

Generate (CD: 0)

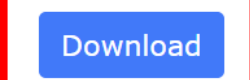

#### Example WireGuard® Configuration

#### 🔓 wg0.conf

[Interface]
PrivateKey = <PRIVATE KEY>
Address = 10.113.<ID>.11/32

[Peer]
PublicKey = <PUBLIC KEY OF SERVER>
AllowedIPs = 10.113.0.0/16
Endpoint = 140.113.168.131:51XXX
PersistentKeepalive = 15

### Setup WireGuard® (2/3)

- Configure the connection
  - Configuration directory: /usr/local/etc/wireguard/
  - Place the downloaded configuration file to your system
  - Or configure manually:
    - Address: 10.113.\${ID}.11/32
    - Private Key
    - Server Endpoint: 140.113.168.131:51xxx
    - Public Key
    - AllowedIPs: 10.113.0.0/16
- Use wg-quick to start/stop the connection
  - For detailed usage, please consult the manuals of wg-quick(8) and wg(8)

#### Setup WireGuard® (3/3)

- Test connection
  - ping -c 3 10.113.\${ID}.254
- Online Judge servers can ping your system (15%)

```
$ ping -c 3 10.113.11.254
PING 10.113.11.254 (10.113.11.254) 56(84) bytes of data.
64 bytes from 10.113.11.254: icmp_seq=1 ttl=51 time=3.95 ms
64 bytes from 10.113.11.254: icmp_seq=2 ttl=51 time=5.50 ms
64 bytes from 10.113.11.254: icmp_seq=3 ttl=51 time=5.12 ms
```

```
--- 10.113.11.254 ping statistics ---
3 packets transmitted, 3 received, 0% packet loss, time 2004ms
rtt min/avg/max/mdev = 3.951/4.855/5.498/0.658 ms
```

#### Rules

- TAs reserve the rights of final explanations
- Open from 9/12 (Thu) 19:00
- Deadline: 9/26 (Thu) 23:59
- Late submissions will **NOT** be accepted

#### Attention

- Your work will be scored by Online Judge system
  - Only the **LAST** submission will be scored
  - Late submission will **NOT** be accepted
- ALWAYS BACKUP your system before submission, as we may do malicious actions
- Make sure everything works after reboot

### Tips

- Install your system on virtual machines to benefit from flexibility
  - Easy install and backup
- Try to make your VM hardware configuration better
  - Disk controller
    - IDE  $\rightarrow$  SATA, NVMe, ...
  - NIC: paravirtualized net, ...

## Appendix: How to use Online Judge

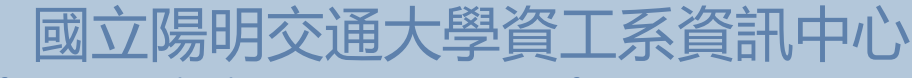

Information Technology Center, Department of Computer Science, NYCU

**Computer System Administration @ NYCU CS** 

### **Online Judge**

#### https://nasaoj.cs.nycu.edu.tw

SysJudge

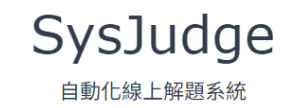

Copyright © 2024 © Copyright NYCU CSIT. All Rights Reserved.

## Login

## Log in NASA Online Judge via either OAuth methods

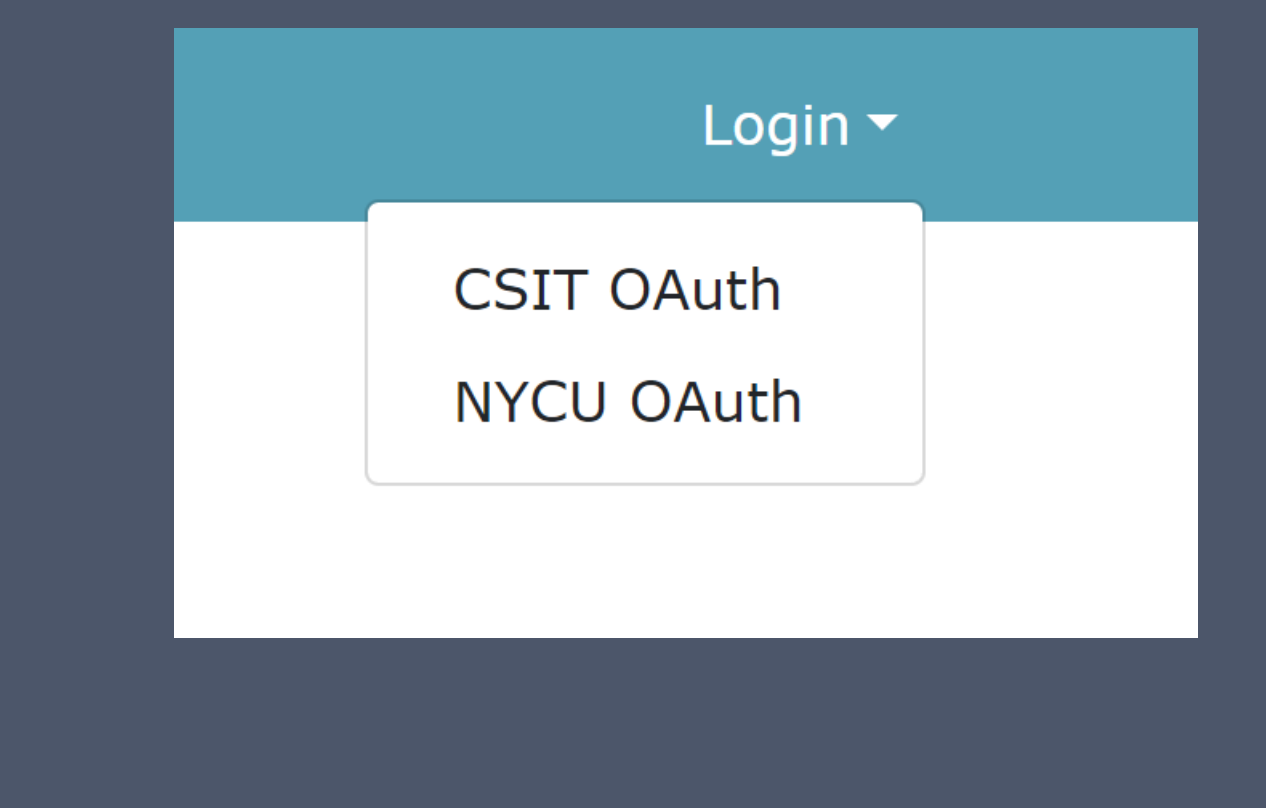

#### Troubleshooting WireGuard® Issues

#### Use key reloader to regenerate configuration to solve VPNrelated issues

WireGuard Key Reloader (Beta)

×

This tool can help yout to generate a new WireGuard Keys Config without TA's help.

When you click the "Generate" Button, server will generate a new config for you and restart wireguard server for you automated(CD: 1 hr)

If you have ever clicked "Generate" button, the keys in "Profile" Page would not be update and you need to get your wg0.conf form "Download" button everytime.

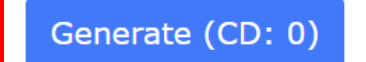

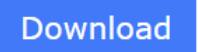

### Help

#### • Join NCTUNASA google group

- If you have any question, you can post your problem in this group, TAs and Students will help you.
- https://groups.google.com/g/nctunasa

#### • UNIX 常見指令教學

- <u>https://it.cs.nycu.edu.tw/unix-basic-commands</u>
- How To Ask Questions The Smart Way
  - <u>https://github.com/ryanhanwu/How-To-Ask-</u> <u>Questions-The-Smart-Way</u>